## 発表データ登録の流れ

- 「発表データ登録」ページの作成要領を確認のうえ、データの作成をお願いいたします。
  ※ COIの開示を忘れずにお願いいたします。
  ※ ウイルスチェックは必ず行って下さい。
- 2) ファイル名は「演題番号\_\_発表者名(フルネーム)」にしてください。
- 3) 5月14日(金)に、運営事務局よりメールにて発表データ登録用IDおよびパスワードをご連絡いたします。 メールが届かない場合は、運営事務局までお問い合わせください。
- 4) 「発表データ登録」ページの【登録はこちらから】をクリックのうえ、以下の手順にてご登録ください。

登録期間 2021年5月18日(火)正午 ~ 6月3日(木)正午

締め切り直前はアクセスが集中し、ご登録までに時間を要する可能性が考えられます。 余裕を持って登録を行ってください。

## 発表データ登録画面

① ログイン画面

| 第22回言語聴覚学会 発表データ事前受付<br>File Uploader |                                |  |  |  |  |
|---------------------------------------|--------------------------------|--|--|--|--|
|                                       |                                |  |  |  |  |
|                                       | ユーザーID                         |  |  |  |  |
|                                       | パスワード                          |  |  |  |  |
|                                       | パスワードを表示する 🛛                   |  |  |  |  |
|                                       | SIGN IN                        |  |  |  |  |
| _                                     |                                |  |  |  |  |
| -                                     | — お問い合わせ —                     |  |  |  |  |
|                                       | サポート窓口                         |  |  |  |  |
|                                       | ( <u>support@22jaslht.jp</u> ) |  |  |  |  |
|                                       | — 受付時間 —                       |  |  |  |  |
|                                       | 2021/05/18 - 2021/06/03        |  |  |  |  |
|                                       | 土日祝を除く 10:00 - 17:00           |  |  |  |  |
| -                                     |                                |  |  |  |  |

②ご登録画面

ご登録のデータの内容を選択後、ファイルを選択し、「送信」をクリック

| 第22回言語聴覚学会 発表データ事前<br>File Uploader                                                                                       | 受付                                    |
|----------------------------------------------------------------------------------------------------|---------------------------------------|
| UPLOAD   HISTORY   SIGNOUT                                                                                                |                                       |
| user : 《発表データ登録ユーザーID》<br>name : 《お名前》                                                                                    |                                       |
| 対応ブラウザ<br>FireFox / GoogleChrome / Edge                                                                                   |                                       |
| こちらにファイルをドラッグ&ドロップ<br>または <u>フォルダからファイルを選択</u> できます<br>※ 合計 1GB まで                                                        |                                       |
| ー アップロードが完了するまで、パソコン内のデータの <b>変更・移動・削除</b> は行わないようお願い致Ⅰ<br>ー アップロード完了後に画面が切り替わります。アップロード中の <b>他画面へ遷移</b> は行わないようお願<br>す ー | します <b>ー</b><br>い 致しま                 |
| 使用するデータ形式を選択してください。<br>データ形式: 〇 mp4                                                                                       | ポスター以外の方は<br>mp4,音声利用「あり」             |
| <b>音声利用の有無を選択してください。</b><br>○ あり ● なし                                                                                     | ポスターの方は<br>PDF,音声利用「なし」<br>を選択してください。 |
| サンプル 演題番号_あいち太郎.pdf 110.18 kB                                                                                             |                                       |
| 送信                                                                                                    |                                       |

③ アップロード完了時

「送信」クリック後、下記表示が出るまでお待ちください。

| 第22回言語聴覚学会 発表データ事前受付<br>File Uploader                                                  |  |  |  |  |
|----------------------------------------------------------------------------------------|--|--|--|--|
| UPLOAD   HISTORY   SIGNOUT                                                             |  |  |  |  |
| user : 《発表データ登録ユーザーID》<br>name : 《お名前》                                                 |  |  |  |  |
| アップロード完了                                                                               |  |  |  |  |
| アップロードが完了いたしました。                                                                       |  |  |  |  |
| 履歴からアップロードしたファイルをご確認いただけます。<br>ファイルが正常にダウンロードできるかご確認ください。<br>履歴(まこちらからご参照ください。<br>クリック |  |  |  |  |

## ④ アップロード履歴

- ・「アップロードID」の数字をクリックすると、登録したデータの確認ができます。
- 新しくご登録される場合は、古いファイルを削除のうえ、改めてご登録ください。
  削除方法:「選択」にチェック→「削除」をクリック

| 第22回言語聴覚学会 発表データ事前受付<br>File Uploader |                            |                                  |                                  |             |           |  |  |  |
|---------------------------------------|----------------------------|----------------------------------|----------------------------------|-------------|-----------|--|--|--|
|                                       | UPLOAD   HISTORY   SIGNOUT |                                  |                                  |             |           |  |  |  |
|                                       |                            | user : 《発表データ登録」<br>name : 《お名前》 | LーザーID》                          |             |           |  |  |  |
|                                       | アップロード履歴                   |                                  |                                  |             |           |  |  |  |
|                                       | 選択                         | アップロードID                         | アップロード名                          | ファイル数       | 合計ファイルサイズ |  |  |  |
|                                       |                            | 0000009                          | 2021-05-13 15:23:44              | 1           | 110.2 KB  |  |  |  |
|                                       |                            |                                  | 削除                               |             |           |  |  |  |
|                                       |                            |                                  | ←前のページ   1   次の/<br>100件ごとに表示(全: | <一ジ→<br>1件) |           |  |  |  |